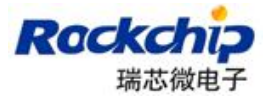

# Android 开发工具用户手册

## Version 1.0

## 2014-07-28

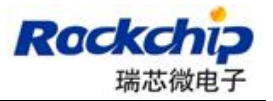

## 历史记录

| Ver | Data       | Author | Brief | Publish | Memo |
|-----|------------|--------|-------|---------|------|
| 1.0 | 2014-07-28 | LY     |       |         |      |
|     |            |        |       |         |      |
|     |            |        |       |         |      |
|     |            |        |       |         |      |
|     |            |        |       |         |      |
|     |            |        |       |         |      |
|     |            |        |       |         |      |
|     |            |        |       |         |      |
|     |            |        |       |         |      |
|     |            |        |       |         |      |
|     |            |        |       |         |      |

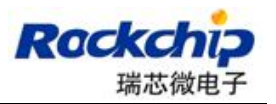

#### 目录

| 1. | 主要功能4               |
|----|---------------------|
|    | 1.1. 导入分区配置 4       |
|    | 1.2. 导出分区配置 5       |
|    | 1.3. 烧写一个或多个分区镜像6   |
|    | 1.4. 切换             |
|    | 1.5. 低格             |
|    | 1.6. 烧录 update.img7 |
|    | 1.7. 擦除 Flash 7     |
|    | 1.8. 解包 update.img7 |
| 2. | 常见问题8               |
|    | 2.1. 下载项不存在 8       |
|    | 2.2. 加载固件失败 8       |
|    | 2.3. 校验芯片失败 8       |
|    | 2.4. 下载 Boot 失败 9   |
|    | 2.5. 读取设备参数失败 9     |
|    | 2.6. 下载固件或者分区镜像失败 9 |
|    | 2.7. 校验固件或者分区镜像失败 9 |
| 3. | 注意事项9               |

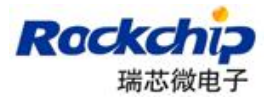

### 1. 主要功能

#### 1.1.导入分区配置

| # |   | 地址         | 名字        | 路径     |     |
|---|---|------------|-----------|--------|-----|
| 1 | Γ | 0x00000000 | Loader    |        |     |
| 2 |   | 0x00000000 | parameter |        |     |
| 3 |   | 0x00000000 | misc      |        |     |
| 4 |   | 0x00000000 | kernel    | 11     |     |
| 5 |   | 0x00000000 | boot      | 禄 添加项  | was |
| 6 | F | 0x00000000 | recovery  |        |     |
| 7 | Г | 0x00000000 | system    | 清空所有项  |     |
| 8 | Г | 0x00000000 | backup    | 上移     |     |
|   |   |            |           | 下移导入配置 |     |
|   |   |            |           | 导出配置   |     |

每次随新工具发布的分区配置文件内容如上图,大部分情况下与项目的分区配置存在一定程度差异,此时用户可以通过在分区配置区域空白处右击鼠标,选择"导入配置",加载之前保存的项目分区配置文件。如果想在工具启动时加载指定的分区配置文件,可以通过修改 Config.ini 文件中 DEFAULT\_IMAGE\_CONFIG 项。

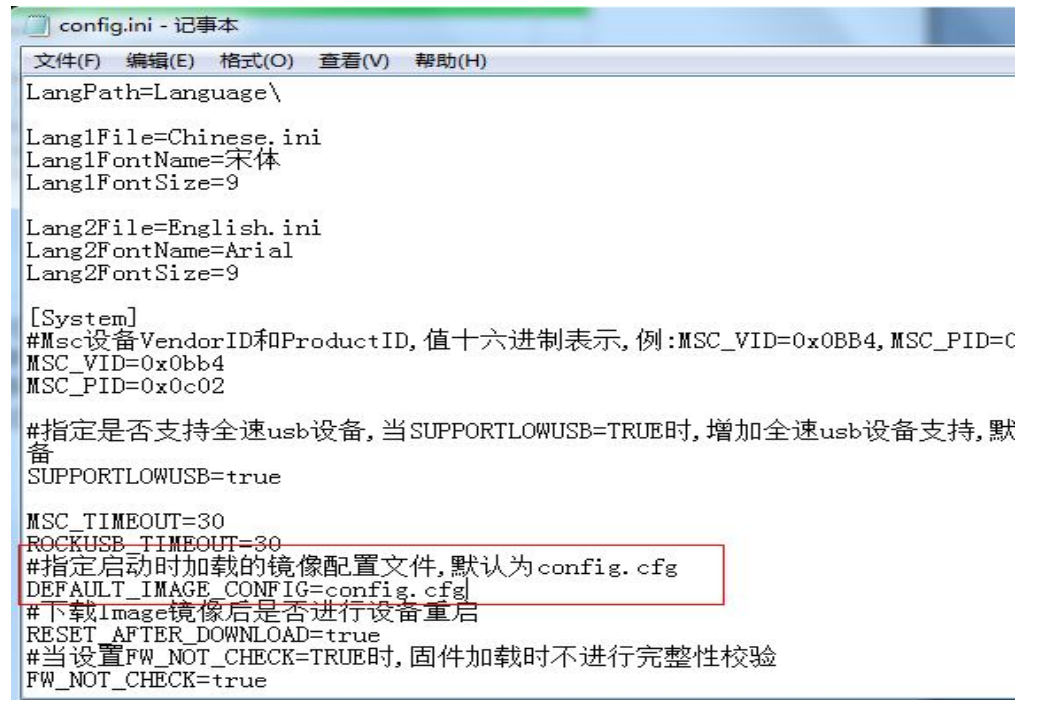

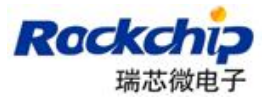

#### 1.2. 导出分区配置

| -#              |    | 44h41F     |               | D交 公案                                      | _ |
|-----------------|----|------------|---------------|--------------------------------------------|---|
| #<br>1          |    | 167II      | ·百子<br>Looder | 間空 ····<br>R·\立件系统组计指队PEN[parada] i brory\ |   |
| 2               | H  | 0×00000000 | Persmeter     | E.(文件系统组件如KRDpgradeLibrary)                | - |
| 3               | 'n | 0x00002000 | Misc          | E.\文件系统组计划\RKIpgradeLibrary\               |   |
| 4               | ΪĒ | 0x00004000 | Kernel        | E:\文件系统组计划\RKUpgradeLibrary\               | - |
| 5               | Ē  | 0x00008000 | Boot          | E:\文件系统组计划\RKUpgradeLibrary\               |   |
| 6               | Ē  | 0x00010000 | Recovery      | E:\文件系统组计划\RKUpgradeLibrary\               | - |
| 7               |    | 0x0021A000 | System        | E:\文件系统组计划\RKUpgradeLibrary\               |   |
| 8               |    | 0x00018000 | Backup        | 法市面                                        | _ |
|                 |    |            |               | <b>Fill Dia</b>                            |   |
|                 |    |            |               |                                            |   |
|                 |    |            |               | 清空所有工                                      | 顷 |
|                 |    |            |               | 上移                                         |   |
|                 |    |            |               | 下投                                         |   |
|                 |    |            |               |                                            |   |
| Looder Ver:1 32 |    |            |               |                                            |   |
| Load            |    | CI . I. OZ | 执行            | 切換 低格 导出配置                                 |   |

用户完成分区配置后,可以将分区配置通过导出功能进行保存,在分区配置区域 空白处点击"导出配置",输入保存的文件名和目录,如果替换掉工具目录下的 config.cfg 文件,则可以在工具启动时加载当前保存的配置。

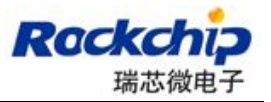

#### 1.3.烧写一个或多个分区镜像

|    | Π-    | 地址         | 名字        | 「路径                          |  |
|----|-------|------------|-----------|------------------------------|--|
|    |       | 0x00000000 | Loader    | E:\文件系统组计划\RKUpgradeLibrary\ |  |
|    | Г     | 0x00000000 | Parameter | E:\文件系统组计划\RKUpgradeLibrary\ |  |
|    | Г     | 0x00002000 | Misc      | E:\文件系统组计划\RKUpgradeLibrary\ |  |
|    | ~     | 0x00004000 | Kernel    | E:\文件系统组计划\RKUpgradeLibrary\ |  |
|    |       | 0x00008000 | Boot      | E:\文件系统组计划\RKUpgradeLibrary\ |  |
|    |       | 0x00010000 | Recovery  | E:\文件系统组计划\RKUpgradeLibrary\ |  |
|    | ~     | 0x0021A000 | System    | E:\文件系统组计划\RKUpgradeLibrary\ |  |
|    | Г     | 0x00018000 | Backup    |                              |  |
|    |       |            |           |                              |  |
| 8. | der V | /er:1.32 3 | 执行        |                              |  |

下载镜像 升级固件 高级功能

注意:

- 只有 Loader 设备和 Maskrom 设备支持分区烧录,其他设备需要先执行切换 操作
- Maskrom 设备烧录时,必须勾选 Loader 项

### 1.4.切换

当"发现一个 MSC 设备"或者"发现一个 ADB 设备"时,先执行"切换"进入升级模式。

#### 1.5.低格

低格实现的功能是擦除固件所在分区的数据(parameter 分区及其后的所有分区)。

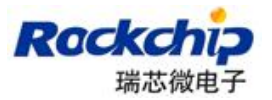

#### 1.6. 烧录 update.img

| 固件<br>法 [基]         | <b>3.</b> 井芬 | 切換擦腳         | <b>∱Flash</b> |                 |          |
|---------------------|--------------|--------------|---------------|-----------------|----------|
| 固件版本:               | 4.0.04       | Loader版本:    | 1.32          | 芯片信息:           | RK30     |
| 固件:                 | E:\文件系       | 统组计划\RKUpgr。 | ıdeLibrary∖   | TS_AndroidTool_ | _Src\bin |
| 🔲 Demo              |              |              |               |                 |          |
|                     |              |              |               |                 |          |
|                     |              |              |               |                 |          |
|                     |              |              |               |                 |          |
|                     |              |              |               |                 |          |
| م المحمد المحمد / 1 |              |              |               |                 |          |

注意:

● 烧录 update. img 只能在 loader 和 maskrom 设备操作,其他设备要先切换

#### 1.7.擦除 Flash

执行擦除 Flash 功能会将 Flash 的所有 Block 都擦除一遍包括固件区域前面的系统块。当系统反复升级都失败时,可以尝试先执行"擦除 Flash"再进行升级。

### 1.8.解包 update.img

| 下载镜像 升级 | <b>固件</b> 高级功能     |    |
|---------|--------------------|----|
| Boot:   |                    | 下载 |
| 固件:     |                    |    |
| 读取Flash | ID 读取Flash信息 读取IDB |    |

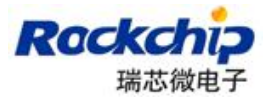

### 2. 常见问题

### 2.1. 下载项不存在

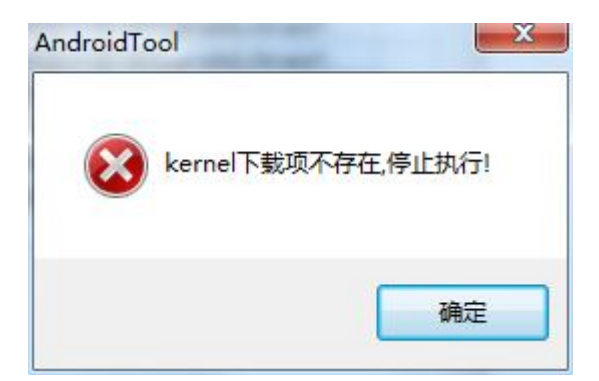

如上图所示, 表示 kernel 分区的下载项不存在。

#### 2.2. 加载固件失败

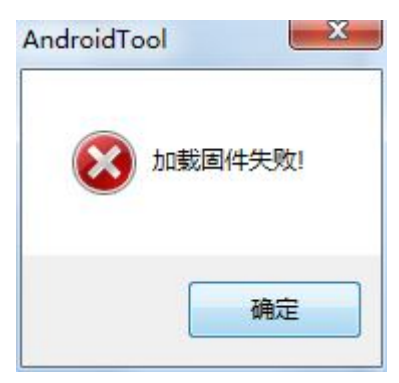

- 固件是否被其他程序占用
- 固件格式不正确
- 固件损坏

### 2.3. 校验芯片失败

- 确认 loader 或固件是否与设备匹配
- 固件芯片类型指定错误

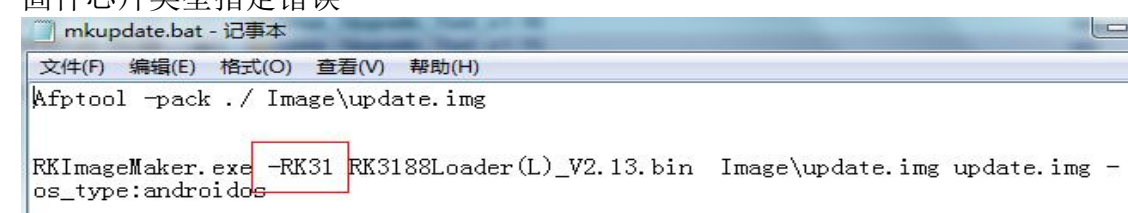

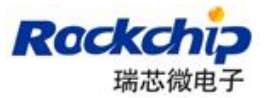

#### 2.4. 下载 Boot 失败

- 检查 DDR 是否没有焊接好
- 检查 loader 是否与设备匹配

#### 2.5. 读取设备参数失败

测试设备开始 测试设备成功 表面进去关始上面

此错误是由于设备之前没有烧录过 parameter 文件且当前未指定烧录 parameter 导致

#### 2.6. 下载固件或者分区镜像失败

- 更新 Rockusb 驱动或者烧录工具
- 更换带屏蔽的 usb 连接线, 连接 pc 后置端口
- 检测 flash 是否虚焊、损坏或者不支持

#### 2.7.校验固件或者分区镜像失败

- 确认 parameter 文件内各分区的大小是否可以存下对应的镜像文件
- Flash 软件映射出现问题,可以先执行擦除 flash 再试
- 检测 DDR 器件的稳定性

## 3.注意事项

- 在非中文操作系统中使用时,请确保工具所在路径上只存在英文.
- 在 win7 和 vista 系统下,需要右击程序以管理员权限运行
- 修改配置文件 Config.ini 后,需要重启工具才能生效.